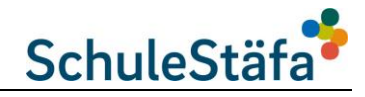

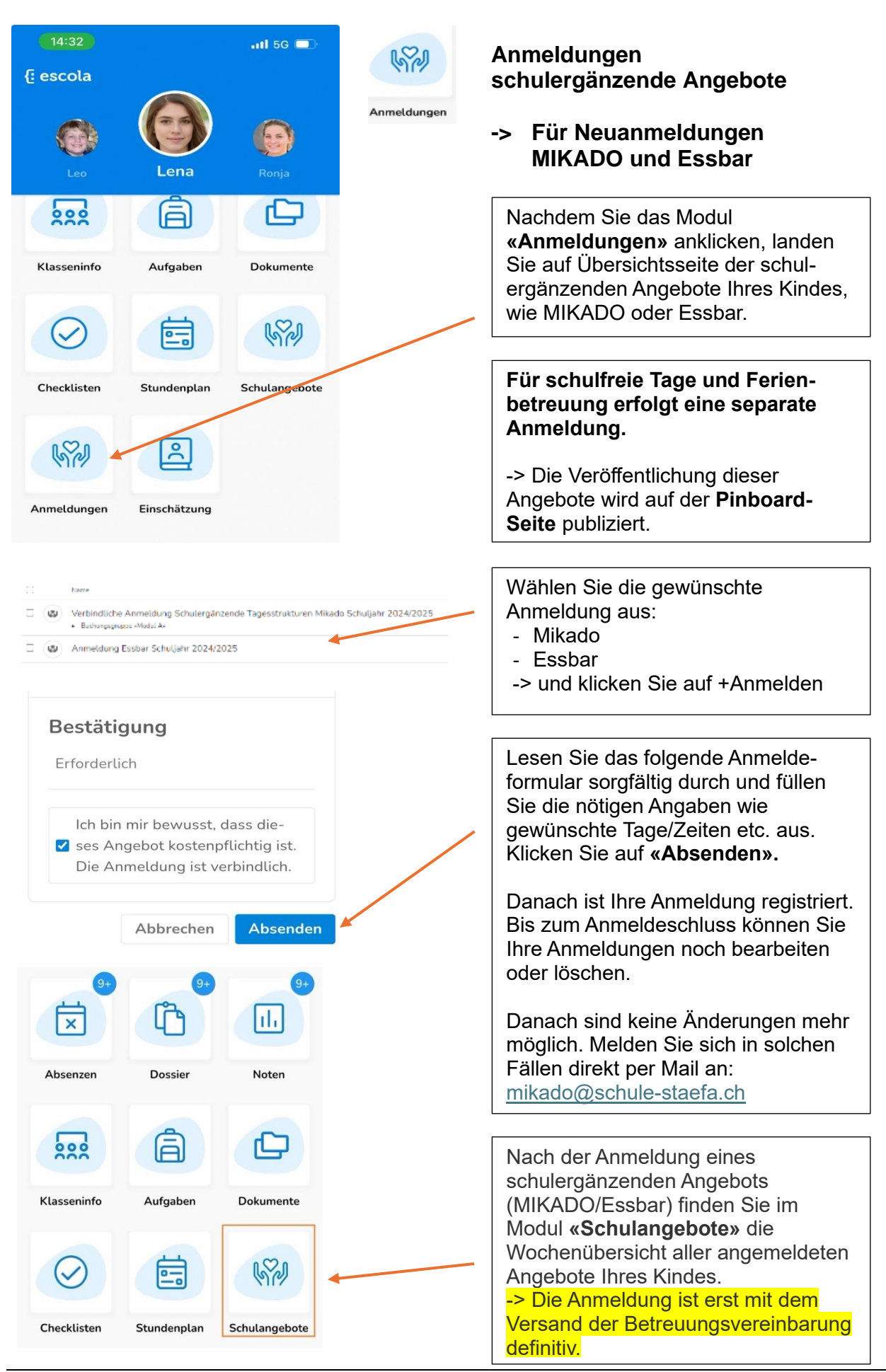

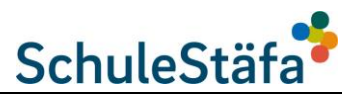

| Absenzen     Schule Musterlingen                                                                                                    | 9+       | Absenzen                                                                                                    |
|----------------------------------------------------------------------------------------------------|----------|----------------------------------------------------------------------------------------------------|
| Lena Müller<br>2A                                                                                                    | Absenzen | <ul> <li>-&gt; Von 1 – 2 Tagen</li> <li>-&gt; Für längere Absenzen,<br/>Dispensationen füllen<br/>Sie bitte den Antrag in<br/>Escola – Infos – Absenzen<br/>/Dispensationen aus.</li> </ul>        |
| Der Eintrag wurde erfasst und die zuständige<br>Klassenlehrperson informiert. Dieser Eintrag ist<br>bis zur Bestätigung durch die<br>Klassenlehrperson nur unter <b>Meine Absenz-</b><br><b>Anträge</b> sichtbar.                                                                                                    |          |                                                                                                    |
| 2024/25 – 2. Semester 🗸 🗸                                                                                                    |          |                                                                                                    |
| Datum absteigend $\checkmark$                                                                                                    |          | Wenn Sie auf dem Dashboard (Start-<br>seite) das Modul <b>«Absenzen»</b> an-<br>klicken, landen Sie auf der Übersichts-                                                                            |
| + Absenz beantragen                                                                                                    |          |                                                                                                    |
| Meine Absenz-Anträge (1) 👻                                                                                                    |          | seite aller erfassten Absenzen Ihres<br>Kindes                                                                                                    |
| 🛓 Absenzen-Reglement                                                                                                    |          |                                                                                                    |
| Do, 10. Juli 2025                                                                                                    |          | Mit einem Klick auf <b>«Abconz</b>                                                                                                    |
| Schnuppern<br>Begründung/Notiz hinzufügen                                                                                                    |          | beantragen» können Sie Ihr Kind<br>selbständig vom Unterricht abmelden.                                                                                                    |
| Art Schnuppertag                                                                                                    |          | ➔ Es erscheint ein Fenster in                                                                                                    |
| Erstellt Andreas Küenzli, 03.07.2019                                                                                                    |          | welchem Sie Datum, Dauer und                                                                                                    |
|                                                                                                    |          | Bemerkungen (Grund) eintragen können und mit «Änderungen                                                                                                    |
| <b>Dateien hochladen</b><br>Dateien hier ablegen oder klicken                                                                                                    |          | speichern» der Klassenlehrperson<br>mitteilen können.                                                                                                    |
| Schulangebote<br>Hier können Sie die Schüterinnen und Schüter auch gleich für die<br>Schulangebote an den entsprechenden Tagen abmelden. Angebote,<br>bei denen bereits eine Abmeldung vorliegt, können nicht mehr<br>verändert werden.<br>Es kann sein, dass Sie die Su5 für gewisse Angebote nicht abmelden<br>können, da Sie dafür kiene Rechte haben oder der Angebotsstart<br>bereits in der Vergangenheit liegt.<br>Teilnahme Angebot | X        | Unter <b>«Meine Absenz-Anträge»</b><br>können Sie die von Ihnen erfassten<br>Absenzen, welche noch nicht von der<br>Lehrperson bestätigt wurden, im<br>Nachhinein anpassen oder löschen.           |
| Müller Lena<br>Morgenbus                                                                                                    |          | Haben Sie für Ihr Kind am betreffenden                                                                                                    |
| Di, 06.05.2025, 08:00 - 08:10<br>Mittagstisch Musterbüehl                                                                                                    |          | Tag schulergänzende Angebote (z.B.                                                                                                    |
| Di, 06.05.2025, 12:00 - 13:00<br>Bus nach Hause<br>Di, 06.05.2025, 16:50 - 17:00                                                                                                    |          | MIKADO) gebucht, können Sie diese im<br>unteren Bereich des Formulars direkt                                                                                                    |
| Sie haben noch keine Abmeldungen von den<br>Schulangeboten vorgenommen. Bitte<br>übererüfen Sie, oh Ibr Kied wirklich alle                                                                                                    |          | abmeiden.                                                                                                    |
| 8:40 ● 🙆 · 0,0KB/s,,,,,,,,,,,,,,,,,,,,,,,,,,,,,,,,,,,,                                                                                                    |          | Die Absenz gilt als bestätigt, wenn sie                                                                                                    |
| CHULE MUSTERLINGEN                                                                                                    |          | von der Klassenlehrperson bestätigt                                                                                                    |
| Als gelesen markieren                                                                                                    |          | wurde.                                                                                                    |
| Mo, 17. Februar 2025<br>Kopfschmerzen<br>Begründung/Notiz hinzufügen<br>Art Entschuldigt                                                                                                    |          | Sollte eine Klassenlehrperson eine<br>Absenz eingetragen haben, werden<br>diese bei dem jeweiligen Kind unter<br><b>Absenzen</b> für Sie ersichtlich. Sie<br>können das Feld als gelesen anklicken |
| Dauer Halbtag                                                                                                    |          | Kennen das Feid die gelebert anklieken.                                                                                                    |
| Erstellt Andreas Küenzli, 15.02.2019                                                                                                    |          | Sie können solche Absenzen Ihrer                                                                                                    |
| Als gelesen markieren                                                                                                    |          | TUILUEI als gelesell IIIal Melell.                                                                                                    |

## Escola App-Anleitung der wichtigsten Module

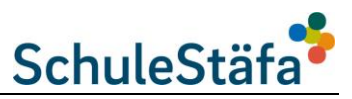

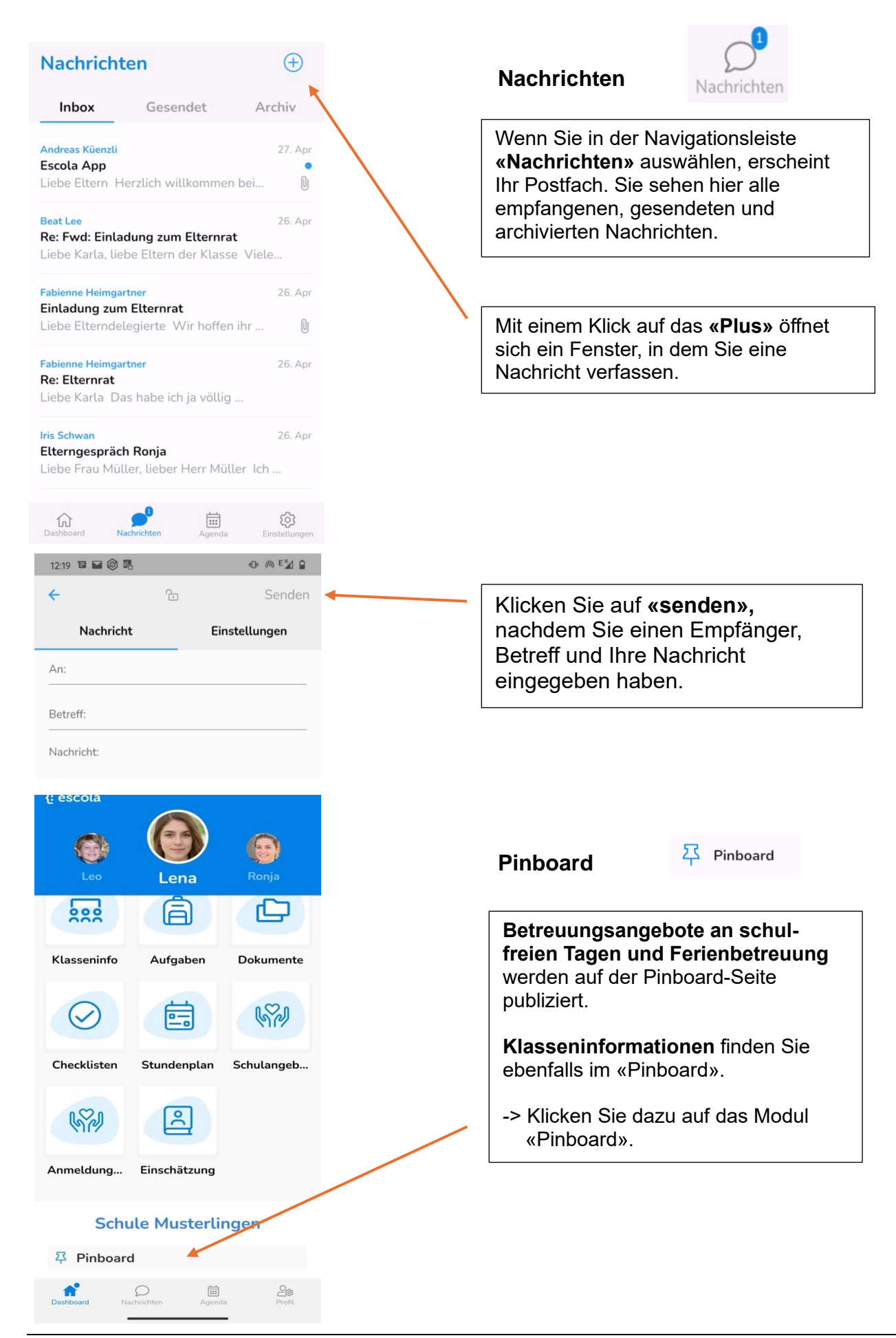

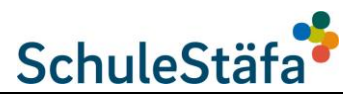

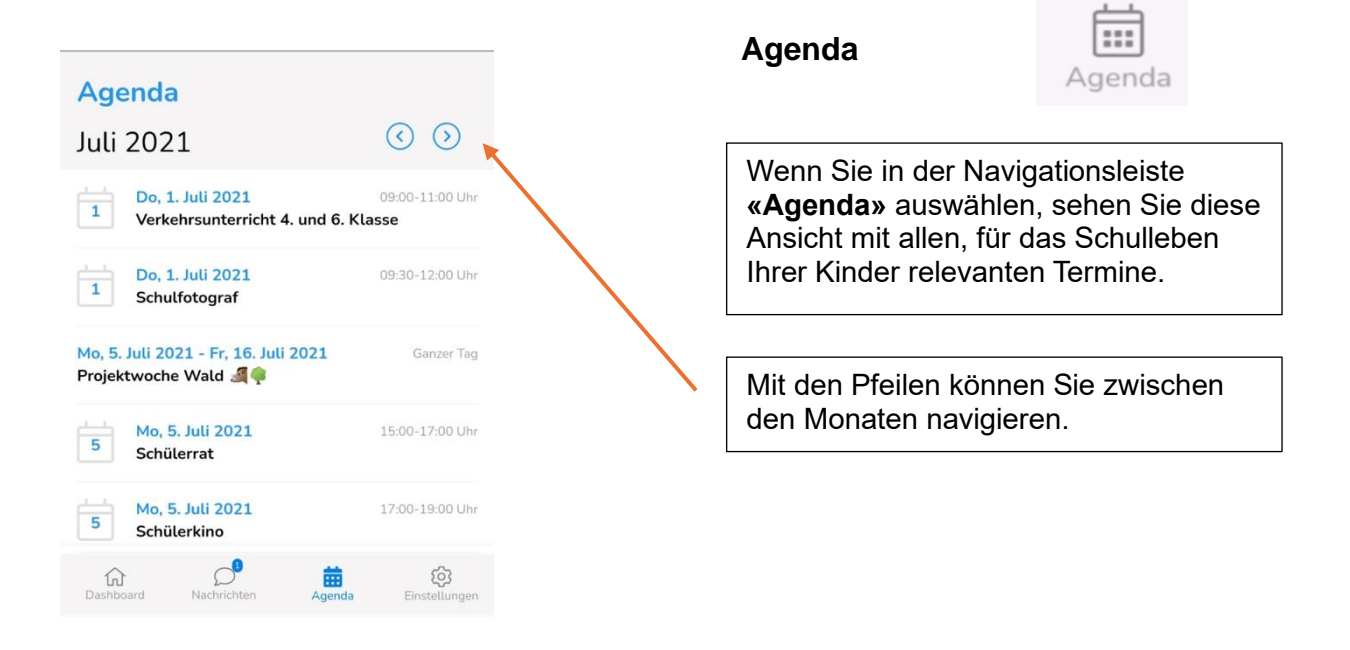

## Weitere Funktionen

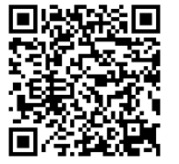

Bei weiteren Fragen zur App-Bedienung finden Sie hier Hilfe: www.escola.ch/appsupport